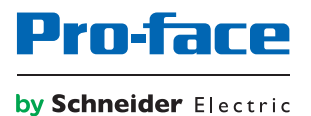

# SP5000 Series Open Box Wireless LAN Setting Manual

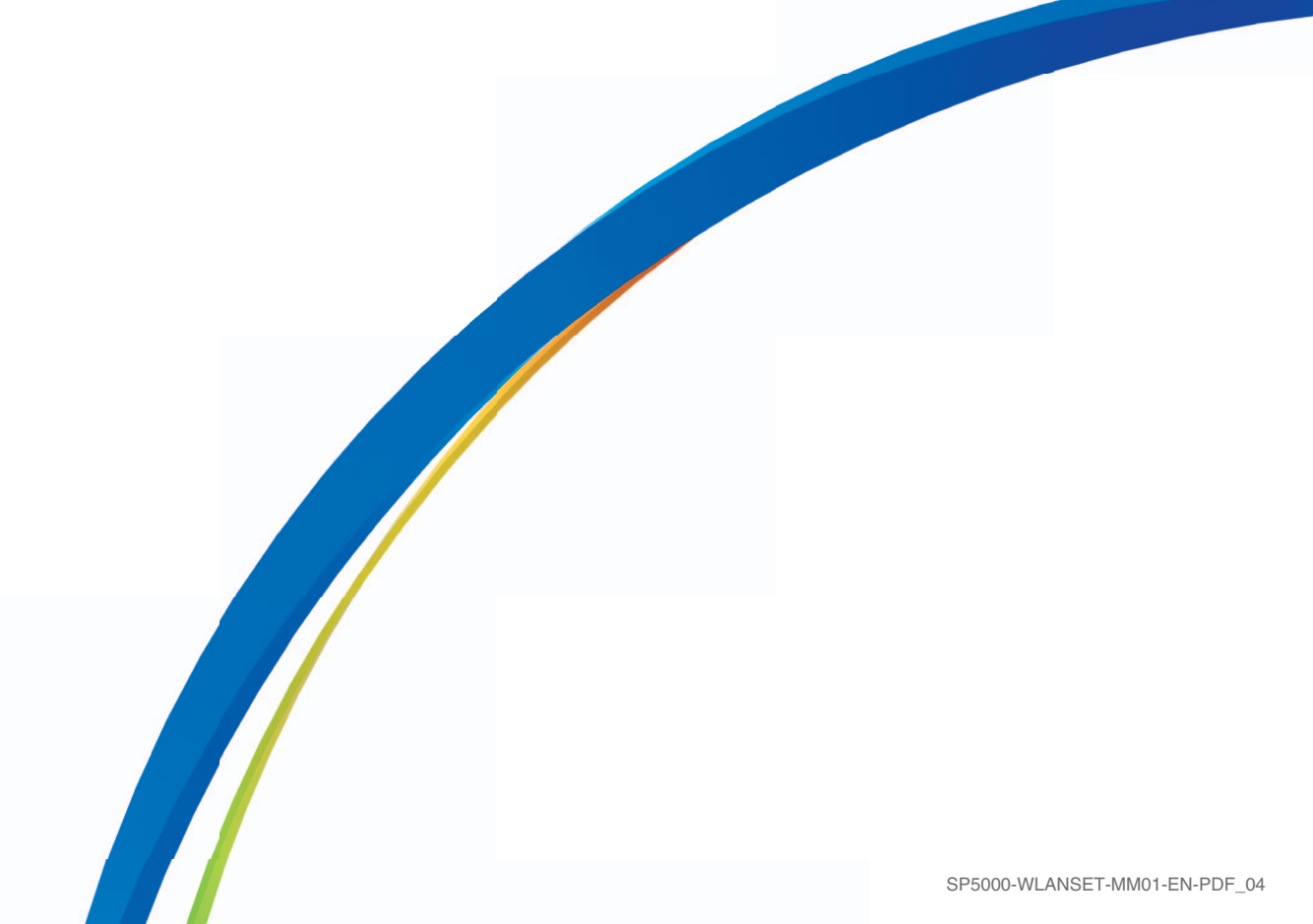

The information provided in this documentation contains general descriptions and/or technical characteristics of the performance of the products contained herein. This documentation is not intended as a substitute for and is not to be used for determining suitability or reliability of these products for specific user applications. It is the duty of any such user or integrator to perform the appropriate and complete risk analysis, evaluation and testing of the products with respect to the relevant specific application or use thereof. Neither Schneider Electric nor any of its affiliates or subsidiaries (hereinafter, referred to as Schneider Electric) shall be responsible or liable for misuse of the information that is contained herein. If you have any suggestions for improvements or amendments or have found errors in this publication, please notify us.

You agree not to reproduce, other than for your own personal, noncommercial use, all or part of this document on any medium whatsoever without permission of Schneider Electric, given in writing. You also agree not to establish any hypertext links to this document or its content. Schneider Electric does not grant any right or license for the personal and noncommercial use of the document or its content, except for a non-exclusive license to consult it on an "as is" basis, at your own risk. All other rights are reserved.

All pertinent state, regional, and local safety regulations must be observed when installing and using this product. For reasons of safety and to help ensure compliance with documented system data, only the manufacturer should perform repairs to components.

When devices are used for applications with technical safety requirements, the relevant instructions must be followed.

Failure to use Schneider Electric software or approved software with our hardware products may result in injury, harm, or improper operating results.

Failure to observe this information can result in injury or equipment damage.

Copyright © 2017 Schneider Electric Japan Holdings Ltd. All Rights Reserved.

# **Table of Contents**

 $\square$ 

| Chapter 1 | Safety Information                            | 5<br>7<br>9<br>10<br>12<br>14 |
|-----------|-----------------------------------------------|-------------------------------|
| Chapter 2 | Wireless LAN Settings                         | 15                            |
| 2.1       | IP Address                                    | 16                            |
|           | IP Address for Equipment                      | 16                            |
| 2.2       | Starting WLAN Configuration Screen            | 18                            |
|           | Startup Method                                | 18                            |
| 2.3       | Setting Menu                                  | 20                            |
|           | Introduction                                  | 21                            |
|           | Select Language                               | 22                            |
|           | System Status                                 | 23                            |
|           | Login                                         | 24                            |
|           | TCP/IP Configuration                          | 25                            |
|           | Wireless LAN Configuration                    | 27                            |
|           | Smart Wireless Setup                          | 29                            |
|           | AP Search                                     | 32                            |
|           | WLAN Up/Down (enable or disable wireless LAN) | 33                            |
|           | Password Configuration                        | 34                            |
|           | Restart                                       | 35                            |
|           | Factory Default                               | 36                            |
|           | Firmware Update                               | 37                            |
|           | Logout                                        | 38                            |

# **Safety Information**

# Important Information

### NOTICE

Read these instructions carefully, and look at the equipment to become familiar with the device before trying to install, operate, or maintain it. The following special messages may appear throughout this documentation or on the equipment to warn of potential hazards or to call attention to information that clarifies or simplifies a procedure.

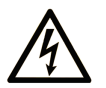

The addition of this symbol to a "Danger" or "Warning" safety label indicates that an electrical hazard exists which will result in personal injury if the instructions are not followed.

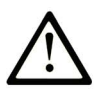

This is the safety alert symbol. It is used to alert you to potential personal injury hazards. Obey all safety messages that follow this symbol to avoid possible injury or death.

# **DANGER**

**DANGER** indicates a hazardous situation which, if not avoided, **will result in** death or serious injury.

# **WARNING**

**WARNING** indicates a hazardous situation which, if not avoided, **could result in** death or serious injury.

# 

**CAUTION** indicates a hazardous situation which, if not avoided, **could result** in minor or moderate injury.

# NOTICE

NOTICE is used to address practices not related to physical injury.

#### PLEASE NOTE

Electrical equipment should be installed, operated, serviced, and maintained only by qualified personnel. No responsibility is assumed by Schneider Electric for any consequences arising out of the use of this material.

A qualified person is one who has skills and knowledge related to the construction and operation of electrical equipment and its installation, and has received safety training to recognize and avoid the hazards involved.

# About the Book

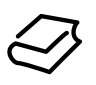

# At a Glance

#### **Document Scope**

This manual describes how to configure the wireless LAN when using the SP5000 Series Open Box (hereafter referred to as "Open Box") with the SP5000 Series Display Module wireless LAN model (hereafter referred to as "wireless LAN model").

#### Validity Note

This documentation is valid for Open Box and the wireless LAN model.

The technical characteristics of the device(s) described in this manual also appear online at <u>http://www.pro-face.com</u>.

The characteristics presented in this manual should be the same as those that appear online. In line with our policy of constant improvement we may revise content over time to improve clarity and accuracy. In the event that you see a difference between the manual and online information, use the online information as your reference.

#### **Registered Trademarks**

Microsoft and Windows are registered trademarks of Microsoft Corporation in the United States and/or other countries.

Product names used in this manual may be the registered trademarks owned by the respective proprietors.

#### **Related Documents**

You can download the manuals related to Open Box and the wireless LAN model, such as the hardware manual, from our website at <u>http://www.pro-face.com/trans/en/manual/1001.html</u>.

# Chapter 1 Overview

# What Is in This Chapter?

This chapter contains the following topics:

| Торіс                                      | Page |
|--------------------------------------------|------|
| Introduction                               | 10   |
| Workflow                                   | 12   |
| Network Authentication and Data Encryption | 14   |

# Introduction

#### Introduction

When using Open Box and the wireless LAN model, start up the WLAN Configuration screen from your Internet browser to define various settings for the wireless LAN connection.

You can use the wireless LAN model with either Access Point or Client mode.

Also, the Smart Wireless Setup is available where you can easily define wireless LAN settings.

#### Wireless LAN Interface Specifications

| Standards                           | IEEE802.11b/IEEE802.11g/IEEE802.11n                                                                                                    |
|-------------------------------------|----------------------------------------------------------------------------------------------------|
| Frequency bandwidth                 | 2.4 GHz                                                                                                    |
| Channel bandwidth                   | 20 MHz                                                                                                    |
| Channel                             | Access Point mode <sup>*1</sup> : 111 ch                                                                                                    |
|                                     | Client mode <sup>*2</sup> :<br>• North America US: 111 ch<br>• Japan JP: 113 ch<br>• Europe EU: 113 ch<br>• Korea KR: 113 ch<br>• China CN: 113 ch<br>• Taiwan TW: 111 ch |
| Transmission speed                  | IEEE802.11b: max 11 Mbps<br>IEEE802.11g: max 54 Mbps<br>IEEE802.11n: max 72.2 Mbps                                                                                        |
| Transmission Distance <sup>*3</sup> | Distance varies depending on application software and surrounding environment                                                                                             |
| Action mode                         | Client mode/Access Point mode                                                                                                    |
| Communication mode                  | Infrastructure                                                                                                    |
| Network authentication              | Open, WPA-Personal, WPA2-Personal                                                                                                    |
| Data encryption                     | WEP (128 bit) (Open) <sup>*4</sup><br>AUTO/TKIP (WPA-Personal)<br>AES (WPA2-Personal)                                                                                     |
| Maximum client connections          | 10 <sup>*5</sup>                                                                                                    |

\*1 In Access Point mode, IEEE802.11d is not supported.

\*2 If the surrounding access points do not support IEEE802.11d, channels are limited from 1 to 11 ch.

\*3 You can connect only from the front of the display. The connection angle and distance depend on your operating environment, applications in use, and target communication devices. Conduct an operation test, including directivity, in the operating environment before use.

\*4 In Access Point mode, WEP is not supported.

\*5 Request for the eleventh connection will be denied. The maximum number of connections you can have with reasonable communication performance depends on the operating environment, applications in use, and target communication devices. Conduct an operation test, including the number of connections, in the operating environment before use.

NOTE: Stealth feature is not supported.

# **WARNING**

### UNINTENDED OPERATION

- Do not use wireless communication to control machinery.
- Wireless communication system design must take into account the possibility of communication interference.

Failure to follow these instructions can result in death, serious injury, or equipment damage.

### Workflow

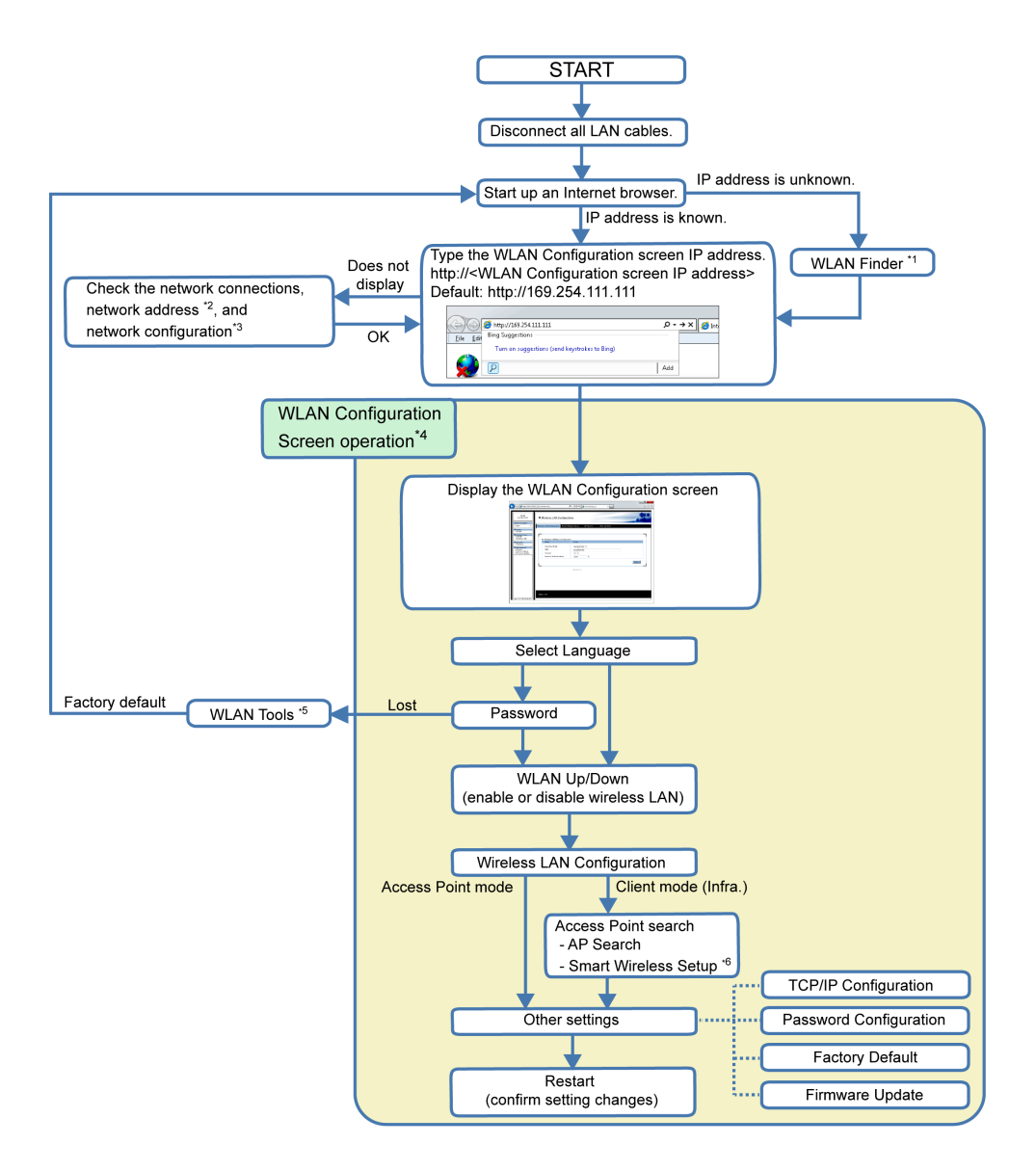

\*1 If the IP address is unknown, you can use the WLAN Finder to search for the IP address. You can download the WLAN Finder from the Pro-face support site at <a href="http://www.pro-face.com/trans/en/manual/1001.html">http://www.pro-face.com/trans/en/manual/1001.html</a>.

\*2 Refer to Starting WLAN Configuration Screen (see page 18).

\*3 If the WLAN Configuration screen does not display, even though there may not be any other issues, you should consider using the WLAN Tools to reset the wireless LAN settings to the factory default. You can download WLAN Tools from the Pro-face support site at <u>http://www.pro-face.com/trans/en/manual/1001.html</u>.

\*4 For information on each wireless LAN setting screen, refer to Chapter 2, Wireless LAN Settings (see page 15).

\*5 If you lose your password, you need to reset the wireless LAN settings to the factory default settings by using the WLAN Tools.

\*6 When using this setting to connect over the wireless LAN with equipment from other manufacturers, use only WPS (Wi-Fi Protected Setup) supported equipment. Please note that this does not mean that all WPS-enabled products can be connected.

# **Network Authentication and Data Encryption**

Selection of either manual setup or **Smart Wireless Setup** restricts the combination of network authentication and data encryption methods available.

#### Access Point Mode

| Network authentication | Data encryption | Manual setup | Smart Wireless Setup |
|------------------------|-----------------|--------------|----------------------|
| OPEN                   | None            | $\checkmark$ | $\checkmark$         |
|                        | WEP             | -            | -                    |
| WPA-Personal           | AUTO            | $\checkmark$ | -                    |
|                        | ТКІР            | $\checkmark$ | _                    |
|                        | AES             | -            | -                    |
| WPA2-Personal          | AUTO            | -            | -                    |
|                        | TKIP            | -            | -                    |
|                        | AES             | $\checkmark$ | $\checkmark$         |

### **Client Mode**

| Network authentication | Data encryption | Manual setup | Smart Wireless Setup |
|------------------------|-----------------|--------------|----------------------|
| OPEN                   | None            | $\checkmark$ | $\checkmark$         |
|                        | WEP             | $\checkmark$ | -                    |
| WPA-Personal           | AUTO            | $\checkmark$ | $\checkmark$         |
|                        | ТКІР            | $\checkmark$ | ✓ *1                 |
|                        | AES             | -            | ✓ <sup>*1</sup>      |
| WPA2-Personal          | AUTO            | -            | ✓ <sup>*2</sup>      |
|                        | ТКІР            | -            | ✓ <sup>*2</sup>      |
|                        | AES             | $\checkmark$ | $\checkmark$         |

\*1 Wireless LAN Setting screen shows WPA-Personal/AUTO.

\*2 Wireless LAN Setting screen shows WPA2-Personal/AES.

# Chapter 2 Wireless LAN Settings

### What Is in This Chapter?

This chapter contains the following sections:

| Section | Торіс                              | Page |
|---------|------------------------------------|------|
| 2.1     | IP Address                         | 16   |
| 2.2     | Starting WLAN Configuration Screen | 18   |
| 2.3     | Setting Menu                       | 20   |

# Section 2.1 IP Address

# **IP Address for Equipment**

#### Overview

Before setting up a wireless LAN connection for the Open Box and wireless LAN model, understand the IP address states for the equipment below.

#### Access Point Mode

Open Box (number 1 in the figure below), wireless LAN module (2), and other wireless LAN clients (4) have distinct IP addresses. When using the wireless LAN model with Access Point mode, the wireless LAN module (2) and the WLAN Configuration screen (3) have the same IP address.

To set up the IP address of the Open Box (1), use the Windows<sup>®</sup> Control Panel on the Open Box.

To set up the same IP address for both the wireless LAN module (2) and WLAN Configuration screen (3), refer to TCP/IP Configuration *(see page 25)*.

To set up IP addresses of other wireless LAN clients (4), use their corresponding configuration tools.

By defining the information of the wireless LAN module (2: Access Point) in the configuration tool of wireless LAN clients (4), you can set up a wireless LAN connection between the Open Box (1) and other wireless LAN clients (4).

**NOTE:** The network address of the Open Box (1), wireless LAN module (2), and other wireless LAN clients (4) must be the same.

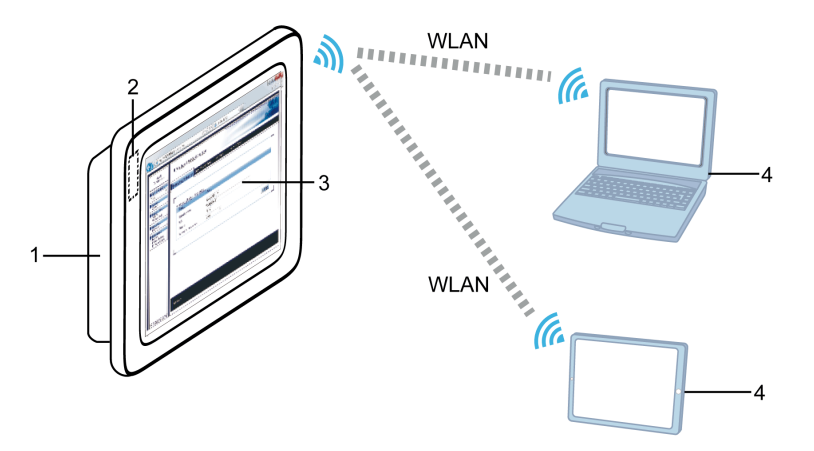

- 1 Open Box
- 2 Wireless LAN module (built into the wireless LAN model)
- 3 WLAN Configuration screen
- 4 Other wireless LAN clients

#### **Client Mode**

Open Box (number 1 in the figure below), WLAN Configuration screen (3), an external access point (4) and other wireless LAN clients (5) have distinct IP addresses. When using the wireless LAN model in Client mode, the Open Box (1) and wireless LAN module (2) have the same IP address.

To set up the same IP address for both the Open Box (1) and wireless LAN module (2), use the Windows<sup>®</sup> **Control Panel** on the Open Box.

To set up the IP address of the WLAN Configuration screen (3), refer to TCP/IP Configuration (see page 25).

To set up IP addresses of an external access point (4) and other wireless LAN clients (5), use their corresponding configuration tools.

By defining the information of an external access point (4: Access Point) in Wireless LAN Configuration (see page 27) in the WLAN Configuration screen (3) and other wireless LAN clients (5), you can set up a wireless LAN connection between the Open Box (1) and other wireless LAN clients (5).

**NOTE:** The network address of the Open Box (1), WLAN Configuration screen (3), an external access point (4), and other wireless LAN clients (5) must be the same.

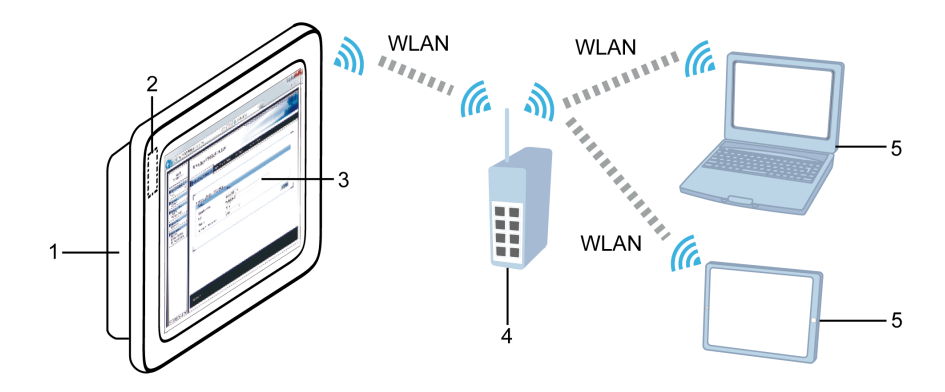

- 1 Open Box
- 2 Wireless LAN module (built into the wireless LAN model)
- 3 WLAN Configuration screen
- 4 External access point
- 5 Other wireless LAN clients

# Section 2.2 Starting WLAN Configuration Screen

# **Startup Method**

| 1       Connect the Open Box and the wireless LAN model.         2       Disconnect all LAN cables.         3       Turn ON the wireless LAN model to display the Windows <sup>®</sup> desktop.         4       From the Windows <sup>®</sup> Control Panel, select Network and Internet → Network and Sharing Center → Change adapter settings.         5       For SP-5B40         On the Open Box, check that the status of the Local Area Connection property of "LAN9500 USB 2.0 to Ethernet 10/100 Adapter" (the wireless LAN network adapter) is connected. For SP-5B41         Check all the displayed Local Area Connection properties. Click Properties → Networking Configure, and the connection showing "PCI bus 4. device 0. function 0" in the General tat Location field is the Open Box Wireless LAN network adapter. Check that its Local Area Connection status is connected.         Import Field Area Connection properties. Click Properties → Networking Configure, and the connected.         Import Field Area Connection properties. Click Properties → Networking Configure, and the connected.         Import Field Area Connection properties. Click Properties → Networking Configure, and the connected.         Import Field Area Connection Properties         Import Field Area Connection Properties         Import Field Area Connection Properties         Import Field Area Connection Properties         Import Field Area Connection Properties         Import Field Area Connection Properties </th <th>Step</th> <th>Action</th>                                                                                                    | Step | Action                                                                                                    |
|----------------------------------------------------------------------------------------------------|------|----------------------------------------------------------------------------------------------------|
| 2       Disconnect all LAN cables.         3       Turn ON the wireless LAN model to display the Windows <sup>®</sup> desktop.         4       From the Windows <sup>®</sup> Control Panel, select Network and Internet → Network and Sharing Center → Change adapter settings.         5       For SP-5B40         On the Open Box, check that the status of the Local Area Connection property of "LAN9500(USB 2.0 to Ethernet 10/100 Adapter" (the wireless LAN network adapter) is connected. For SP-5B41         Check all the displayed Local Area Connection properties. Click Properties → Networking Configure, and the connection showing "PCI bus 4. device 0. function 0" in the General tat Location field is the Open Box Wireless LAN network adapter. Check that its Local Area Connection status is connected.                                                                                                    | 1    | Connect the Open Box and the wireless LAN model.                                                                                                    |
| <ul> <li>3 Turn ON the wireless LAN model to display the Windows<sup>®</sup> desktop.</li> <li>4 From the Windows<sup>®</sup> Control Panel, select Network and Internet → Network and Sharing Center → Change adapter settings.</li> <li>5 For SP-5B40<br/>On the Open Box, check that the status of the Local Area Connection property of "LAN9500 USB 2.0 to Ethernet 10/100 Adapter" (the wireless LAN network adapter) is connected. For SP-5B41<br/>Check all the displayed Local Area Connection properties. Click Properties → Networking Configure, and the connection showing "PCI bus 4. device 0. function 0" in the General tab Location field is the Open Box Wireless LAN network adapter. Check that its Local Area Connection status is connected.</li> </ul>                                                                                                    | 2    | Disconnect all LAN cables.                                                                                                    |
| <ul> <li>From the Windows<sup>®</sup> Control Panel, select Network and Internet → Network and Sharing Center → Change adapter settings.</li> <li>For SP-5B40 On the Open Box, check that the status of the Local Area Connection property of "LAN9500 USB 2.0 to Ethernet 10/100 Adapter" (the wireless LAN network adapter) is connected. For SP-5B41 Check all the displayed Local Area Connection properties. Click Properties → Networking Configure, and the connection showing "PCI bus 4. device 0. function 0" in the General tat Location field is the Open Box Wireless LAN network adapter. Check that its Local Area Connection status is connected. First Statistic Confection Status is connected. First Statistic Confection Status Status Confection Properties First Statistic Confections First Statistic Confections First Statistic Confection Status Status Confection Properties First Statistic Confections First Statistic Confection Status Status Confection Properties First Statistic Confections First Statistic Confections First Statistic Confections First Statistic Confections First Status Confection Statistic Confection Status Confection S</li></ul> | 3    | Turn ON the wireless LAN model to display the Windows <sup>®</sup> desktop.                                                                                                    |
| <ul> <li>For SP-5B40</li> <li>On the Open Box, check that the status of the Local Area Connection property of "LAN9500 USB 2.0 to Ethernet 10/100 Adapter" (the wireless LAN network adapter) is connected. For SP-5B41</li> <li>Check all the displayed Local Area Connection properties. Click Properties   Networking Configure, and the connection showing "PCI bus 4. device 0. function 0" in the General tab Location field is the Open Box Wireless LAN network adapter. Check that its Local Area Connection status is connected.</li> </ul>                                                                                                    | 4    | From the Windows <sup>®</sup> Control Panel, select Network and Internet $\rightarrow$ Network and Sharing Center $\rightarrow$ Change adapter settings.                                                                                                    |
|                                                                                                    | 5    | For SP-5B40         On the Open Box, check that the status of the Local Area Connection property of "LAN9500A         USB 2.0 to Ethernet 10/100 Adapter" (the wireless LAN network adapter) is connected.         For SP-5B41         Check all the displayed Local Area Connection properties. Click Properties → Networking →         Configure, and the connection showing "PCI bus 4. device 0. function 0" in the General tab's Location field is the Open Box Wireless LAN network adapter. Check that its Local Area Connection status is connected.         Image: The thermost device the open Box Wireless LAN network adapter. Check that its Local Area Connection status is connected.         Image: The the the the the the the the the the t |
| 6 Start up an Internet browser.                                                                                                    | 6    | Start up an Internet browser.                                                                                                    |

| Step | Action                                                                                                    |
|------|----------------------------------------------------------------------------------------------------|
| 7    | In the address bar, type http:// <wlan address="" configuration="" ip="" screen=""> (default IP address is 169.254.111.111) to display the WLAN Configuration screen.</wlan>                                                                                                    |
|      | Image: Interpr/169.254111.111     P → → ×     Image: Interpretence of the system of the system of the syst |
|      |                                                                                                    |
|      | <b>NOTE:</b> If the WLAN Configuration screen IP address has already been edited using <b>TCP/IP</b><br><b>Configuration</b> (see page 25), enter the edited IP address. To display the WLAN Configuration                                                                                                    |
|      | screen with the new IP address, the WLAN Configuration screen and Local Area Connection<br>network addresses must be the same.<br>Additionally, if the edited IP address is unknown, you can use the WLAN Finder to search for a<br>WLAN Configuration screen IP address. You can download the WLAN Finder from the Pro-face<br>support site at <u>http://www.pro-face.com/trans/en/manual/1001.html</u> .                                                                                                    |
|      | Example: <b>Emphasized</b> part is the same<br><wlan configuration="" screen=""><br/>IP Address: <b>192.168</b> 1 1</wlan>                                                                                                    |
|      | Subnet mask: 255.255.0.0                                                                                                    |
|      | <local area="" connection=""><br/>IP Address: <b>192.168</b>.1.2</local>                                                                                                    |
|      | Subnet mask: 255.255.0.0                                                                                                    |

# Section 2.3 Setting Menu

### What Is in This Section?

This section contains the following topics:

| Торіс                                         | Page |
|-----------------------------------------------|------|
| Introduction                                  | 21   |
| Select Language                               | 22   |
| System Status                                 | 23   |
| Login                                         | 24   |
| TCP/IP Configuration                          | 25   |
| Wireless LAN Configuration                    | 27   |
| Smart Wireless Setup                          | 29   |
| AP Search                                     | 32   |
| WLAN Up/Down (enable or disable wireless LAN) | 33   |
| Password Configuration                        | 34   |
| Restart                                       | 35   |
| Factory Default                               | 36   |
| Firmware Update                               | 37   |
| Logout                                        | 38   |

# Introduction

The setting menu displays on the left side of the WLAN Configuration screen. Select the menu to define the required settings.

**NOTE:** To enable any changes to the settings, you need to restart the Wireless LAN. After you complete changes in the WLAN Configuration screens, from the menu area click **Restart**.

# NOTICE

#### EQUIPMENT DAMAGE

Do not turn off this product:

- While updating settings.
- While this product is restarting after the firmware settings have been updated.
- While resetting this product to the factory default settings.

Failure to follow these instructions can result in equipment damage.

# Select Language

Defines the display language. You can select either English or Japanese. The default display language is English.

| WLAN<br>Configuration                               | ■ <u>System Status</u>                 |                      |           |
|-----------------------------------------------------|----------------------------------------|----------------------|-----------|
| Select Language                                     | Sustem Status                          |                      |           |
| Status<br>- System                                  | System Status                          |                      | 🔰 Refresh |
| Network Conf.     TCP/IP                            |                                        |                      |           |
| - Wireless LAN                                      | <ul> <li>TCP/IP Information</li> </ul> |                      |           |
| Security                                            | Name                                   | Status               |           |
| - Password                                          | IP Address                             | 169.254.111.111      |           |
|                                                     | Subnet Mask                            | 255.255.0.0          |           |
| – Restart<br>– Factory Default<br>– Firmware Update | Wireless LAN Information               | 000                  |           |
| ∎                                                   | Name                                   | Status               |           |
| ∎                                                   | Current SSID                           | WLAN1101 XX-XX-XX-XX |           |
| ∎                                                   | Gurrent Channel                        |                      |           |
|                                                     |                                        |                      |           |
|                                                     |                                        |                      |           |
|                                                     |                                        |                      |           |
|                                                     |                                        |                      |           |
|                                                     |                                        |                      |           |

# System Status

| e http://169.254.1                                               | 11.111/ssi/index.htm     | ρ - ≧ Ċ × ĕ 169.254.111.111 × | û<br>© ☆  |
|------------------------------------------------------------------|--------------------------|-------------------------------|-----------|
| WLAN<br>Configuration                                            | System Status            |                               | 010       |
| Select Language<br>English 🔹                                     | System Status            |                               |           |
| ▼ Status<br>- System                                             |                          |                               | 🌶 Refresh |
| Network Conf.     TCP/IP     Wireless I AN                       | ► TCP/IP Information     |                               |           |
| VER CICSS LAIN                                                   | Name                     | Status                        |           |
| <ul> <li>Security</li> <li>Recurity</li> </ul>                   | IP Address               | 169.254.111.111               |           |
| - Fassword                                                       | Subnet Mask              | 255.255.0.0                   |           |
| Maintenance     Restart     Factory Default     Einmutre Lindate | Wireless LAN Information |                               |           |
| r inning o opageo                                                | Name                     | Status                        |           |
|                                                                  | Current SSID             | WLAN1101 XX-XX-XX-XX-XX       |           |
|                                                                  | Current Channel          | 11                            |           |
|                                                                  | MAC Address              | XX-XX-XX-XX-XX                |           |
|                                                                  | L                        |                               |           |
|                                                                  |                          |                               |           |
|                                                                  |                          |                               |           |

Displays the wireless LAN status.

### **TCP/IP Information**

| Item            | Description                          |
|-----------------|--------------------------------------|
| IP Address      | Displays the allocated IP address.   |
| Subnet Mask     | Displays the subnet mask in use.     |
| Default Gateway | Displays the default gateway in use. |

### Wireless LAN Information

| Item                  | Description                                                                                                    |  |
|-----------------------|----------------------------------------------------------------------------------------------------|--|
| Radio signal strength | Displays the strength of the wireless radio signal, from 0% to 100%.                                                                                                    |  |
|                       | olding         olding         olding <tholdity <="" th=""> <tholdity <="" th=""> <tholdity <<="" th=""></tholdity></tholdity></tholdity> |  |
| Current SSID          | Displays the SSID and BSSID in use. When not connected to the network, nothing is displayed.                                                                                                    |  |
| Current Channel       | Displays the channel in use.                                                                                                    |  |
| MAC Address           | Displays only in Access Point mode.                                                                                                    |  |

# Login

If a password is set up, you need to login to display the WLAN Configuration screen. From the menu select **Login**, then enter the password in the **Login** screen.

NOTE:

- For information on password settings, see Password Configuration (see page 34).
- Remember your password. If you lose your password, you need to reset the wireless LAN settings to the factory default settings by using the WLAN Tools. You can download the WLAN Tools from the Pro-face support site at <u>http://www.pro-face.com/trans/en/manual/1001.html</u>.

| C 🕞 🕘 🥭 http://169.254.3                                                                                                    | 111.111/ssi/index.htm?access=&language=1& 🖓 🕶 🗟 C 🗙 💋 🧉 169.254.111.111 🛛 🛛 🗙 🔛 | 슈 ☆ <sup>(2)</sup> |
|----------------------------------------------------------------------------------------------------|---------------------------------------------------------------------------------|--------------------|
| Attp://169.254.     WLAN     Configuration     Select Language     English     V Status     - System     - Login     - Login | III.111/ssi/index.htm?access=&danguage=1& P < ≧C×                               |                    |
|                                                                                                    |                                                                                 |                    |
|                                                                                                    |                                                                                 |                    |

# **TCP/IP Configuration**

Defines the TCP/IP settings. After making your changes, touch the **Submit** button. **NOTE:** After making any changes, restart the wireless LAN by selecting **Restart** (see page 35).

| WLAN<br>Configuration | TCP/IP Configuration      |                   |                                         |
|-----------------------|---------------------------|-------------------|-----------------------------------------|
| nglish 🔹              | TCP/IP Configuration      |                   |                                         |
| Status                | ► TCP/IP Configuration    |                   |                                         |
| System                | Name                      | Current Value     | Value                                   |
| TCP/IP                | IP Address                | 169.254.111.111   | 169.254.111.111                         |
| Wreless LAN           | Subnet Mask               | 255.255.0.0       | 255.255.0.0                             |
| Password              | Default Gateway           | 0.0.0.0           | 0.0.0.0                                 |
| Maintenance           | DNS Server (Primary)      | 0.0.0.0           | 0.0.0.0                                 |
| Factory Default       | DNS Server (Secondary)    | 0.0.0.0           | 0.0.0.0                                 |
| Logout                | DHCP Server Configuration |                   | <u>'</u>                                |
|                       | Name                      | Value             |                                         |
|                       | DHCP Server               | ON V              |                                         |
|                       | Start IP Address          | 192.168.1.15      |                                         |
|                       | End IP Address            | 192.168.1.30      |                                         |
|                       | Subnet Mask               | 255.255.255.0     |                                         |
|                       | Default Gateway           | 169.254.111.111   | ✓Use the same address as "IP address".  |
|                       | DNS Server Address        | 169.254.111.111   | ✓ Use the same address as "IP address". |
|                       | Lease Time                | 10 Days 0 Hours 0 | Minutes                                 |
|                       |                           |                   |                                         |

### **TCP/IP Configuration**

| Item                   | Description                                                                                                 |
|------------------------|----------------------------------------------------------------------------------------------------|
| IP Address             | Defines the IP address.                                                                                     |
| Subnet Mask            | Defines the subnet mask. Enter 0.0.0.0 to automatically use the subnet mask associated with the IP address. |
| Default Gateway        | Defines the default gateway. Enter 0.0.0.0 (default) to disable the gateway.                                |
| DNS Server (Primary)   | Defines the DNS primary server.                                                                             |
| DNS Server (Secondary) | Defines the DNS secondary server.                                                                           |

#### **DHCP Server Configuration**

| Item             | Description                                                                                                    |  |
|------------------|----------------------------------------------------------------------------------------------------|--|
| DHCP Server      | Enables or disables the DHCP server.                                                                                                    |  |
| Start IP Address | Defines the start of IP addresses to allocate.                                                                                                    |  |
| End IP Address   | Defines the end of IP addresses to allocate.                                                                                                    |  |
| Subnet Mask      | Sets up the subnet mask for allocated IP addresses. Enter 0.0.0.0 (default) to automatically use the subnet mask associated with the allocated start IP addresses. |  |
| Default Gateway  | Defines the default gateway. Enter 0.0.0.0 (default) to disable the gateway.                                                                                       |  |

| Item                                                                             | Description                                                                                                    |  |
|----------------------------------------------------------------------------------|----------------------------------------------------------------------------------------------------|--|
| Use the same address as "IP address"<br>(Automatically sets the default gateway) | Select the check box to define the default gateway with the same address as the IP Address property.                                                                           |  |
| DNS Server Address                                                               | Defines the DNS server address. Enter 0.0.0.0 (default) to disable the DNS server.                                                                                             |  |
| Use the same address as "IP address"<br>(Automatically sets the DNS server)      | Select the check box to define the DNS server with the same address as the IP Address property.                                                                                |  |
| Lease Time                                                                       | Defines the lease period. The factory default setting is 10 days, 0 hours and 0 minutes. If you enter 0 days, 0 hours, and 0 minutes, it is recognized as the default 10 days. |  |

# Wireless LAN Configuration

Defines settings required for a wireless LAN connection. After making your changes, touch the **Submit** button.

NOTE: After making any changes, restart the wireless LAN by selecting Restart (see page 35).

| WLAN<br>Configuration<br>Select Language<br>English                                                                                                  | III/ssi/index.htm<br>Uireless LAN Configura<br>Wireless LAN Configuration Smart Wi                        | P • ≧ C ×         ≦ 169.254.111.111         ×           tion         x         x           reless Setup         AP Search         Wan Up/Down | ۵ x    |
|----------------------------------------------------------------------------------------------------|----------------------------------------------------------------------------------------------------|----------------------------------------------------------------------------------------------------|--------|
| Network Cont.     - TCP/JP     - TCP/JP     Wreless LAN     Security     - Password     Maintennoe     - Restart     - Restart     - Firmware Update | Wireless LAN Basic Configurati     Name     Operating Mode     SSD     Channel     Network Authentication | on<br>Value<br>AccessPoint •<br>WLAN101<br>11 •<br>Open •                                                                                     | Submit |
|                                                                                                    | Select one                                                                                                |                                                                                                    |        |

#### Wireless LAN Basic Configuration

| Item                   | Description                                                                                                    |
|------------------------|----------------------------------------------------------------------------------------------------|
| Operating Mode         | Defines the connection method to the wireless LAN. You can select<br>either [Access Point] for Access Point mode, or [Infra.] for Client mode<br>(see page 14).               |
| SSID                   | Defines the SSID for the wireless LAN.                                                                                                    |
| Channel                | Defines the channel used by the wireless LAN. Set up the same<br>communication channel for equipment to communicate with one<br>another. Available only in Access Point mode. |
| Network Authentication | Defines the authentication method when connecting to a wireless LAN access point.                                                                                             |

### **WEP Configuration**

The following is available when **Operation Mode** is [Infra.], and **Network Authentication** is [Open].

| Item | Description                     |
|------|---------------------------------|
| WEP  | Turns WEP encryption ON or OFF. |

The following are available when **WEP** is ON.

| Item      | Description                                    |
|-----------|------------------------------------------------|
| Key Index | Defines the key index for WEP encryption.      |
| WEP Key 1 | Defines the encryption key for WEP encryption. |
| WEP Key 2 |                                                |
| WEP Key 3 |                                                |
| WEP Key 4 |                                                |

#### WPA/WPA2

The following are available when **Network Authentication** is either [WPA-Personal] or [WPA2-Personal].

| Item            | Description                                                                                                    |  |
|-----------------|----------------------------------------------------------------------------------------------------|--|
| Encryption Mode | Select [AUTO], [TKIP], or [AES].                                                                                                    |  |
|                 | <b>NOTE:</b> When [WPA-Personal] is selected, the default value is [TKIP]. When [WPA2-Personal] is selected, the default value is [AES]. |  |
| Pre-Shared Key  | Defines the key when using TKIP or AES.                                                                                                  |  |

# **Smart Wireless Setup**

A simpler method to set up the wireless LAN. When running **Smart Wireless Setup**, touch the **Submit** button.

### NOTE:

- When using this setting to connect over the wireless LAN with equipment from other manufacturers, use only WPS (Wi-Fi Protected Setup) supported equipment.
- After making any changes, restart the wireless LAN by selecting Restart (see page 35).

#### Access Point Mode

| WLAN<br>Configuration<br>Select Language | Wireless LAN Configura                           | ation                                 |
|------------------------------------------|--------------------------------------------------|---------------------------------------|
| English 🔹 ₩                              | ireless LAN Configuration Smart W                | /ireless Setup AP Search Wlan Up/Down |
| ▼ Status                                 |                                                  |                                       |
| Network Conf.     TCP/P                  |                                                  |                                       |
| - Wireless LAN                           | <ul> <li>Smart Wireless Setup</li> </ul>         | Value                                 |
| V Security                               | 140116                                           |                                       |
| - Password                               | Smart Wireless Setup Informa                     | ation configured Release              |
| Maintenance                              | PIN Code                                         | 53914545 Generate PIN                 |
| - Factory Default<br>- Firmware Update   | <ul> <li>Smart Wireless Setur Execute</li> </ul> | Submit                                |
|                                          | Name                                             |                                       |
|                                          | Push Button                                      | Execute                               |
|                                          | PIN Code                                         | Execute                               |
|                                          | <ul> <li>Wireless   AN Information</li> </ul>    |                                       |
|                                          | Name                                             | Value                                 |
|                                          | SSID                                             | WLAN1101 XX-XX-XX-XX-XX               |
|                                          | Channel                                          | 11                                    |
|                                          | Network Authentication                           | Open                                  |
|                                          | Pre-Shared Key                                   |                                       |
|                                          |                                                  |                                       |
|                                          |                                                  |                                       |

#### **Smart Wireless Setup**

| Item                             | Description                                                                                                    |
|----------------------------------|----------------------------------------------------------------------------------------------------|
| Smart Wireless Setup Information | Displays the status of the smart wireless setup. Touch the <b>Release</b> button to reset to un-configured.           |
| PIN Code                         | Displays the PIN code of the wireless LAN model. You can generate a new PIN code with the <b>Generate PIN</b> button. |

#### **Smart Wireless Setup Execute**

| Item        | Description                                                                                                    |
|-------------|----------------------------------------------------------------------------------------------------|
| Push Button | Touch the <b>Execute</b> button to set up the wireless LAN using the Push Button method.                            |
| PIN Code    | Enter the client PIN code and touch the <b>Execute</b> button to set up the wireless LAN using the PIN Code method. |

### NOTE:

- The timeout time for this setting is about 120 seconds.
- When using the **Push Button** method to set up the wireless LAN and the push button method is run simultaneously on two or more other equipment, an error will occur.

### Wireless LAN Information

| Item                   | Description                                                |
|------------------------|------------------------------------------------------------|
| SSID                   | Displays the current SSID.                                 |
| Channel                | Displays the current communication channel.                |
| Network Authentication | Displays the current authentication and encryption method. |
| Pre-Shared Key         | Displays the current pre-shared key.                       |

### **Client Mode**

| ← < / 254                                                                 | 111.111/ssi/index.htm?ianguage=1&menu= ター目でX (愛 169.254.111.111 × )の 分で                                                                          |
|---------------------------------------------------------------------------|----------------------------------------------------------------------------------------------------|
| WLAN<br>Configuration<br>Select Language<br>English                       | Image: Wireless LAN Configuration           Wireless LAN Configuration           Smart Wireless Setup           AP Search           Wian Up/Down |
| Network Conf.     - TCP/IP     - Wireless LAN     Security     - Password | Smart Wireless Setup     Name     Value     PN Ode     E001 (6 L)     Generate EM                                                                |
| ▼ Maintenance<br>- Restart<br>- Factory Default<br>- Firmware Update      | Sint Wreless Setup Execute Submit Name Park Britten                                                                                              |
|                                                                           | PN Code Execute                                                                                                    |
|                                                                           |                                                                                                    |
|                                                                           |                                                                                                    |
|                                                                           |                                                                                                    |

#### **Smart Wireless Setup**

| Item     | Description                                      |
|----------|--------------------------------------------------|
| PIN Code | Displays the PIN code of the wireless LAN model. |

#### **Smart Wireless Setup Execute**

| Item        | Description                                                                                                    |
|-------------|----------------------------------------------------------------------------------------------------|
| Push Button | Touch the <b>Execute</b> button to set up the wireless LAN using the Push Button method.                            |
| PIN Code    | Enter the client PIN code and touch the <b>Execute</b> button to set up the wireless LAN using the PIN Code method. |

NOTE:

- The timeout time for this setting is about 120 seconds.
- When using the **Push Button** method to set up the wireless LAN and the push button method is run simultaneously on two or more other equipment, an error will occur.

# **AP Search**

When in Client mode, use this function to find surrounding access points. Select the access point, enter the network key if necessary, then touch the **Submit** button.

NOTE: After making any changes, restart the wireless LAN by selecting Restart (see page 35).

| - System  Network Key  Network Key  Submit                                                                                                    | WLAN<br>Configuration<br>Select Language<br>English •     | <b>III Wirel</b> e<br>Wireless LAN | e <u>ss LAN Confi</u><br>Configuration Sma | guration<br>art Wireless Setup | NP Search      | Wlan | Jp/Down           |                           | 6                  |
|----------------------------------------------------------------------------------------------------|-----------------------------------------------------------|------------------------------------|--------------------------------------------|--------------------------------|----------------|------|-------------------|---------------------------|--------------------|
| Security     SSED     RSSI     CH     wisn     Operating     Network     Encryption       ■ Restart<br>- Restart<br>- Factory     WLAN1101     XXXXXXXXXXXX     0000     6     11ng     AP     WRAVWPA2-<br>PSXX     AES       ●     WLAN1102     XXXXXXXXXXXXX     0000     10     11ng     AP     Open/Shared     NONE                                                                                                    | - System<br>▼ Network Conf.<br>- TCP/IP<br>- Wireless LAN | ► Wia                              | n network listRe                           | fresh                          |                |      |                   |                           |                    |
| Waintenance       • WLAN1101       XXXXXXXXX       • 0000       6       11nc       AP       WPA2-<br>PSXX       AES         • Patary Default       • WLAN1102       XXXXXXXXX       • 0000       10       11nc       AP       Open/Shared       NONE         • Network Key       • • • • • • • • • • • • • • • • • • •                                                                                                    | ▼ Security<br>- Password                                  | select                             | SSID                                       | BSSID                          | RSSI CH        | wlan | Operating<br>Mode | Network<br>Authentication | Encryption<br>Mode |
| - Fextery Default     - Fintery Default     - Fintery Default | ▼ Maintenance                                             | ۲                                  | WLAN1101                                   | XX-XX-XX-XX-XX                 | ° 000 <b>°</b> | 11ns | AP                | WPA/WPA2-<br>PSK          | AES                |
| Network Key                                                                                                    | - Factory Default                                         | 0                                  | WLAN1102                                   | XX-XX-XX-XX-XX                 | <b>0000</b> 10 | 11ng | AP                | Open/Shared               | NONE               |
|                                                                                                    |                                                           | Net                                | vork Key                                   |                                |                |      |                   |                           | Submit             |

| Item        | Description                            |  |
|-------------|----------------------------------------|--|
| Refresh     | Runs a search for access points.       |  |
| Network Key | Enter the access point encryption key. |  |

**NOTE:** The wireless LAN model does not support equipment with Shared-key authentication. Additionally, for access points identified in a search, the wireless LAN model cannot differentiate between Open authentication and Shared-key authentication. Therefore, Open authentication will be used for the access point even though it displays [Open/Shared].

# WLAN Up/Down (enable or disable wireless LAN)

Enables (Uplink) or disables (Downlink) the wireless LAN network connection. **NOTE:** Restart is not required to enable setting changes.

| C () (254                                                                                                    | □ □ × □ □ × □ □ × □ □ × □ □ × □ □ × □ □ × □ □ × □ □ × □ □ × □ □ × □ □ × □ □ × □ □ × □ □ × □ □ × □ □ × □ □ × □ □ × □ □ × □ □ × □ □ × □ □ ☆ ③ |
|----------------------------------------------------------------------------------------------------|----------------------------------------------------------------------------------------------------|
| Ktp://19.254     Ktp://19.254     K |                                                                                                    |
|                                                                                                    |                                                                                                    |

| Item Description |                                               |
|------------------|-----------------------------------------------|
| Uplink           | Enables the wireless LAN network connection.  |
| Downlink         | Disables the wireless LAN network connection. |

NOTE: A grayed out button indicates that item is selected.

# **Password Configuration**

Set up the login password to enter the WLAN Configuration screen. After entering the password, touch the **Submit** button.

NOTE: After making any changes, restart the wireless LAN by selecting Restart (see page 35).

| A http://169.254.                                                                                                    | 111.111/ssi/index.htm?access=19fba9d520a811 Q - 🗟 C X 🖉 160.254.111.111                                                                                                    |                    |
|----------------------------------------------------------------------------------------------------|----------------------------------------------------------------------------------------------------|--------------------|
| Key Manual Market Configuration     WLAN     Configuration     Select Language     English     Visture     System     Network Confi.     TOP/P     Wireless LAN     Viseurby     Password     Maintenance     Restart     Factory Default     Firmware Update | 111.111/ssi/index.htm?access=19fba9d520a811 P · 2 C ×       If 169.254.111.111       ×         Image: Password Configuration       Password Configuration         Please keep the password confidential       Please input the password to set.         New Password :       New Password : | □ 0 ×<br>① ☆ 徳<br> |
| <ul> <li>✓ Maintenance         <ul> <li>Restart</li> <li>Factory Default</li> <li>Firmware Update</li> </ul> </li> </ul>                                                                                                    | New Password :                                                                                                    | Submit             |
|                                                                                                    |                                                                                                    |                    |

| Item         | Description           |
|--------------|-----------------------|
| New Password | Sets up the password. |

# Restart

| C () () () () () () () () () () () () ()                                                                                                    | ローローズ<br>111.111/ssi/index.htm?access=3a9a@c73ff76c0: <b>ク・置さ</b> X / 愛 169.254.111.111 × の合な |
|----------------------------------------------------------------------------------------------------|-----------------------------------------------------------------------------------------------|
| WLAN<br>Configuration<br>Select Language<br>English                                                                                                    | Estart Restart                                                                                |
| Status     System     System     Network Conf.     TCP/P     Wireless LAN     Security     Password     Maintenance     Restart     Factory Detault     Firmware Update | Are you sure you want to restart the server?      Yes No                                      |
|                                                                                                    |                                                                                               |

Restarts the wireless LAN. Touch the Yes button to restart and confirm setting changes.

# **Factory Default**

Returns all settings to the factory default. Touch the **Yes** button and the restart browser message will display. Touch the **Yes** button to restart the wireless LAN.

| ¢  | e http://169.254.                                                     | 11.111/ssi/index.htm?access=3a9a8c73ff76c0: 🔎 🕶 🗟 | C × 69.254.111.111 × | - • • × |
|----|-----------------------------------------------------------------------|---------------------------------------------------|----------------------|---------|
|    | WLAN<br>Configuration                                                 | Factory Default                                   |                      |         |
| 1  | English 💌                                                             | Factory Default                                   |                      |         |
|    | ▼ Status<br>- System<br>▼ Network Conf.<br>- TCP/JP<br>- Wireless LAN | Are you sure you want to load the factor          | ry default?          |         |
|    | <ul> <li>Security</li> <li>Password</li> </ul>                        |                                                   | Yes No               |         |
|    | ▼ Maintenance<br>- Restart<br>- Factory Default<br>- Firmware Update  |                                                   |                      |         |
|    |                                                                       |                                                   |                      |         |
|    |                                                                       |                                                   |                      |         |
|    |                                                                       |                                                   |                      |         |
|    |                                                                       |                                                   |                      |         |
|    |                                                                       |                                                   |                      |         |
| ∣∎ |                                                                       | 1                                                 |                      |         |

# **Firmware Update**

Updates the firmware with the latest files on the website. Define the storage location for the downloaded firmware and touch the **Update** button.

http://www.pro-face.com/trans/en/manual/1001.html

| CO                                                                                                    | <i>é</i> http://169.254.1                                                                                                    | 1.111.111/ssi/index.htm 👂 - 🗟 C X                                                                                                    | 0 ☆ @ |
|----------------------------------------------------------------------------------------------------|----------------------------------------------------------------------------------------------------|----------------------------------------------------------------------------------------------------|-------|
| Cc<br>Select<br>Englisi<br>Stat<br>Stat<br>Stat<br>Stat<br>Nett<br>Pass<br>- Pass<br>- Pass<br>- Pass<br>- Fact<br>- Firm | WLAN<br>onfiguration<br>Language<br>h value<br>term<br>merk Conf.<br>//P<br>pless LAN<br>werk Value<br>word<br>termance<br>tart<br>tart<br>tart<br>tart<br>tart<br>tart<br>by Default | Firmware Update      Firmware Update      Specify a firmware update file to upgrade the firmware.      Click (Encose) and select the firmware update file saved on your PC.     When finished, click (Update).      * It may take a while to upgrade the firmware.     Please do not turn off this product while the firmware update is in progress.      New firmware :     Browse.      Update      Update |       |
|                                                                                                    |                                                                                                    |                                                                                                    |       |

# Logout

Displays only when a password is set up. Logging out returns you to the **System Status** screen.

| C ( 169.254 | .111.111/ssi/index.htm?page_url=&pag | e_id=&# 🍳 🖌 🗟 C 🗙 🧔 169.254.111.1</th><th>11 ×</th><th><b>一回</b><br>A ☆ @</th></tr><tr><th>WLAN<br>Configuration<br>Select Language<br>English<br>System<br>System<br>Network Conf.<br>- TCP/P<br>- Wireless LAN<br>Security<br>- Password<br>Mintenance<br>- Restart</th><th>Logout</th><th>to lopout?</th><th>No</th><th></th></tr><tr><th>- Factory Default<br>- Firmwer Udate<br>- Logout</th><th></th><th></th><th></th><th></th></tr></tbody></table> |
|-------------|--------------------------------------|----------------------------------------------------------------------------------------------------|
|-------------|--------------------------------------|----------------------------------------------------------------------------------------------------|